# UCS RAIDコントローラの問題のトラブルシュー ティング

| 内容                                                  |
|-----------------------------------------------------|
| <u>はじめに</u>                                         |
| 前提条件                                                |
| 要件                                                  |
| <u>使用するコンポーネント</u>                                  |
| <u>既知のUCSM障害コード</u>                                 |
| RAIDコントローラの交換                                       |
| レガシーモード                                             |
| <u>UEFIブートモード</u>                                   |
| <u>収集するログ</u>                                       |
| <u>Storcliログの収集方法</u>                               |
| <u>OSがインストールされている</u>                               |
| <u>OSがインストールされていない</u>                              |
| <u>HTML5 KVMを使用したStorcli.efiからefi.IMGファイルへの変換方法</u> |
|                                                     |
| <u>手順の詳細</u>                                        |
| <u>仮想ドライブの状態と推奨手順</u>                               |
| 関連情報                                                |
|                                                     |

# はじめに

このドキュメントでは、Cisco UCS環境のRAIDコントローラの問題に関するトラブルシューティング、ログの収集、および推奨アクションの方法について説明します。

# 前提条件

### 要件

このドキュメントに関する固有の要件はありません。

### 使用するコンポーネント

このドキュメントの情報は、次のソフトウェアとハードウェアのバージョンに基づいています。

- Unified Computing System (UCS)
- Cisco Unified Computing System Manager(UCSM)
- ・ 冗長ディスクアレイ(RAID)コントローラ

このドキュメントの情報は、特定のラボ環境にあるデバイスに基づいて作成されました。このド

キュメントで使用するすべてのデバイスは、クリアな(デフォルト)設定で作業を開始していま す。本稼働中のネットワークでは、各コマンドによって起こる可能性がある影響を十分確認して ください。

#### 既知のUCSM障害コード

UCSM障害:F1004

説明:サーバXのコントローラXは動作不能です。理由:デバイスが応答しません。

UCSM障害: F1004

説明:サーバ2のコントローラ1は動作不能です。理由:デバイスから壊れたデータが報告されました。

UCSM障害: F1007

説明:サーバX上の仮想ドライブXの操作性:動作不能。理由:ドライブの状態:不明。

UCSM障害:F0181

説明:サーバ3/4のローカルディスク1の操作性:動作不能理由:ドライブの状態:不明。

UCSM障害:F1834

説明:サーバ2/7のコントローラ1のパフォーマンスが低下しています。理由: controller-flash-isdegraded

### RAIDコントローラの交換

RAIDコントローラを交換すると、コントローラに保存されているRAID設定が失われます。この 手順を使用して、RAID構成を新しいRAIDコントローラに復元します。

レガシーモード

ステップ1:サーバの電源を切り、RAIDコントローラを交換します。

ステップ2:サーバをリブートし、プロンプトが表示されるのを確認してFキーを押します。

このオンスクリーンプロンプトが表示されたら、Fキーを押します。

Foreign configuration(s) found on adapter.

Press any key to continue or 'C' load the configuration utility, or 'F' to import foreign configuration

◆ 注:RAIDコントローラを交換する前に、VDを最適化し、ホストからアクセスできるようにします。

UEFIブートモード

ステップ1: サーバがUnified Extensible Firmware Interface(UEFI)モードで設定されているかどうかを確認します。

| Configure BIOS  | Configure Boot Order      | Configure BIOS Profile     |        |
|-----------------|---------------------------|----------------------------|--------|
|                 |                           |                            |        |
| BIOS Properties |                           |                            |        |
|                 | Running Version           | C240M4.3.0.4b.0.0610182318 |        |
|                 | UEFI Secure Boot          |                            |        |
|                 | Actual Boot Mode          | Uefi                       |        |
|                 | Configured Boot Mode      | UEFI                       | •      |
| Last Con        | figured Boot Order Source | CIMC                       |        |
| Config          | ured One time boot device |                            | •      |
|                 |                           | Save C                     | hanges |

ステップ2:サーバの電源を切り、RAIDコントローラを交換します。

▲ 警告:フルシャーシスワップの場合は、古いシャーシに取り付けられていたのと同じ順序で、すべてのドライブをドライブベイに交換してください。現在のシャーシからドライブを取り外す前に、各ディスクの順序にラベルを付けます。

ステップ3:サーバをリブートし、F2 Promptを確認します。

ステップ 4 : BIOSセットアップユーティリティに入るように求められたら、F2 キーを押します。

ステップ 5: Setup Utilityの下で、Advanced > Select controller > Configureの順に移動し、Import foreign configuration to Importをクリックします。

| Aptio Setup Utility -<br>Advanced                                                                                                    | Copyright (C) 2018 Americ | can Megatrends, Inc.                                                                                                    |
|----------------------------------------------------------------------------------------------------|---------------------------|----------------------------------------------------------------------------------------------------|
| <ul> <li>Main Menu</li> <li>Help</li> <li>PROPERTIES         <pre>Status</pre> <pre>Status</pre> <pre>IN</pre> <pre>Backplane</pre> <pre>BBU</pre> <pre>IY</pre> <pre>Enclosure</pre> <pre>O</pre>         Drives <pre>A</pre>         Drive Groups <pre>2</pre> <pre>Virtual Drives</pre> <pre>2</pre> <pre>Virtual Drives</pre> <pre>2</pre> <pre>View Server Profile</pre>           ACTIONS           Configure           Set Factory Defaults           Update Firmware           Silence Alarm</li></ul> | Needs Attention]<br>/es]  | Displays configuration<br>options. Some options<br>appear only if the<br>controller supports<br>them. As an example,<br>Create Profile Based<br>Virtual Drive, Create<br>Virtual Drive, Create<br>CacheCade Virtual<br>++ Select Screen<br>t1 Select Item<br>Enter Select Field<br>+/- Change Value<br>F1 General Help<br>F9 BIOS Defaults<br>F10 Save & Exit<br>ESC Exit |

◇ 注:RAIDコントローラを交換する前に、VDを最適化し、ホストからアクセスできるようにします。

### 収集するログ

これらのログがTACケースに添付されていることを確認してください。

- サーバtechsupport(\_T)
- UCSM\_techsupport(該当する場合)
- OSログとドライバの詳細
- ・ LSIget/storcliログ
- スクリーンショット(該当する場合)(PSODの例)
- ◆ 注:コントローラが応答しない場合、storcliログには何も記録されません。コントローラが応答を開始したら、サーバを再起動し、Storcliログを収集します。それでも応答がない場合は、サーバのリブートの前後にserver\_techsupportを収集します。

### Storcliログの収集方法

LSIGETは、ユーティリティのすべてのコマンドを実行するスクリプトです。STORCLIはユーティリティ自体です。

注:BroadcomのWebサイトから最新のLsigetを必ずダウンロードして使用してください。

OSがインストールされている

Linux OS:

LinuxオペレーティングシステムにStorCLIをインストールするには、次の手順を実行します。

- 1. StorCLIパッケージを解凍します。
- 2. StorCLI RPMをインストールするには、rpm -ivh <StorCLI-x.xx-x.noarch.rpm>コマンドを実 行します。
- 3. StorCLI RPMをアップグレードするには、rpm -Uvh <StorCLI-x.xx-x.noarch.rpm>コマンド を実行します。

キャプチャするコマンド :

- ./storcli /c0 /eall show phyerrorCounters > Phy.txt
- ./storcli /c0 show termlog > Termlog.txt
- ./storcli /c0/eall/sall show all > PD.txt
- ./storcli /c0/vall show all > VD.txt
- ./storcli/c0 show eventloginfo > eventlog.txt
- ./storcli /c0 show pdfailevents > PDFailEvents.txt

Linux OS用のLSIgetスクリプトをダウンロードします。

Broadcomのサポートとサービス

#### ESXIDOS

ステップ1: Storcliユーティリティのダウンロード: Broadcom Docs Download

ステップ 2:ソースフォルダからESXiデータストアにstorcli.vibをコピーします。readmeファイルを確認し、対応するVIBファイルを使用します。

ステップ 3:次に示すように、storcliユーティリティをインストールします。VIBがあるデータス トアへの完全なパスを指定する必要があります。 esxcliソフトウェアvib install -v /vmfs/volumes/<datastore>/vmware-esx-storcli.vib —no-sig-check ステップ 4:/opt/lsi/storcliディレクトリに移動し、任意のstorcliコマンドを実行して、ユーティリ ティがログを収集できるかどうかを確認します。 例:./storcli /c0 show all

ステップ5:このリンクからLSIgetユーティリティをダウンロードします。

Broadcomのサポートとサービス

手順6:VMwareのバージョンを選択します。

手順7:ホストOSデータストアにファイルをコピーします。

ステップ 8:tar -zxvf lsigetvmware\_062514.tgzコマンドを実行します(ダウンロードしたファイ ル名/バージョンで修正されています)。

ESXi 6.0の出力例:

/vmfs/volumes/52a767af-784a790c-3505-a44c1129fe2c/LSI # tar -zxvf lsigetvmware\_062514.tgz /vmfs/volumes/52a767af-784a790c-3505-a44c1129fe2c/LSI # ls lsigetvmware\_062514 lsigetvmware\_062514.tgz /vmfs/volumes/52a767af-784a790c-3505-a44c1129fe2c/LSI # cd lsigetvmware\_062514/ /vmfs/volumes/52a767af-784a790c-3505-a44c1129fe2c/LSI/lsigetvmware\_062514 # ls Readme.txt all\_cli lsigetlunix.sh /vmfs/volumes/52a767af-784a790c-3505-a44c1129fe2c/LSI/lsigetvmware\_062514 # ./lsigetlunix.sh

このコマンドの./lsigetlunix.sh -D -Qバージョンを使用すると、スクリプトをQuietモードで実行して、実稼働環境への影響を軽減できます。

ステップ 9 : ツールが正常に完了すると、tar.gzファイルが生成されます。通常のテクニカルサポ ートバンドルがアップロードされるように、このファイルをTACケースに添付します。

OSがインストールされていない

Storcliツールのダウンロード: Broadcomのサポートとサービス

ステップ 1:管理ソフトウェアおよびツール(<u>リンク</u>)からStorcliをダウンロードし、フォルダを抽 出してEFIフォルダに移動します。図に示すように、.EFI拡張子を持つStorcliファイルを取得しま す。

| L | Latest MegaRAID StorCLI                 |                      | All C   | 03/23/2 | 2016 20 | - | 😌 Create |
|---|-----------------------------------------|----------------------|---------|---------|---------|---|----------|
| L | MR 6.11                                 |                      |         |         |         |   |          |
|   | Version: 1.19.04 File Size:<br>40631 KB | Language:<br>English | Read Me |         |         |   |          |

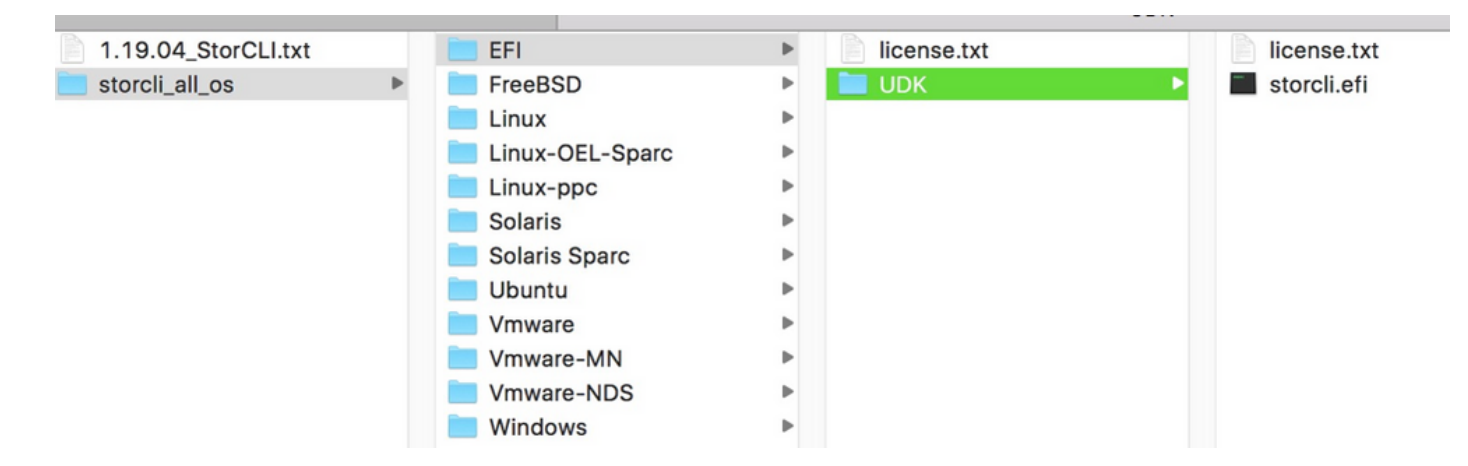

ステップ2:任意の名前で新しいフォルダを作成します。ここでは、EFIという名前で作成され、 storcli.efiがそのフォルダにコピーされます。

サーバのKVMを起動し、図に示すように、Virtual Media create imageオプションに移動します。

Create Image from Folderポップアップでソースフォルダを参照して指定します。ここで選択した ソースフォルダは、以前に作成されたstorcli.efiファイルを含むEFIフォルダです。

また、IMGファイルの宛先パスを参照します。次の図に示すように、FinishをクリックしてIMGフ ァイルを作成します。

| Intel(R) Boot Ager<br>Copyright (C) 199 | nt GE ∨1.<br>7-2014, ] | .5.53<br>Intel Corporation             |             |                |
|-----------------------------------------|------------------------|----------------------------------------|-------------|----------------|
| XE-E61: Media tes                       | st failur              | re, check cable                        |             |                |
| PXE-MOF: Exiting                        | Create Image from      | ot Hgent.<br>Folder                    | ×           |                |
| Intel(R) Boot Ag                        | Create a New Ima       | age File From a Source Folder          |             |                |
| Copyright (C) 19                        | Source Folder:         | Desktop\EFI                            | Browse      |                |
| CLIENT MAC ADDR:                        | New Image File:        | \Desktop\EFI.img                       | Browse      | F F717451795C0 |
| PXE-E51: No DHCP                        |                        | Image creation successfully completed  | 1           |                |
| PXE-M0F∶ E×iting                        |                        |                                        | Finish      |                |
| Reboot and Select<br>or Insert Boot Med | proper I<br>dia in se  | Boot device<br>elected Boot device and | press a key |                |

№ 注:ここでは、storcli.efiからEFI.IMGに変換するためにJAVAベースのKVMが使用されました。

ステップ3:KVMを起動し、efi.imgを接続します。

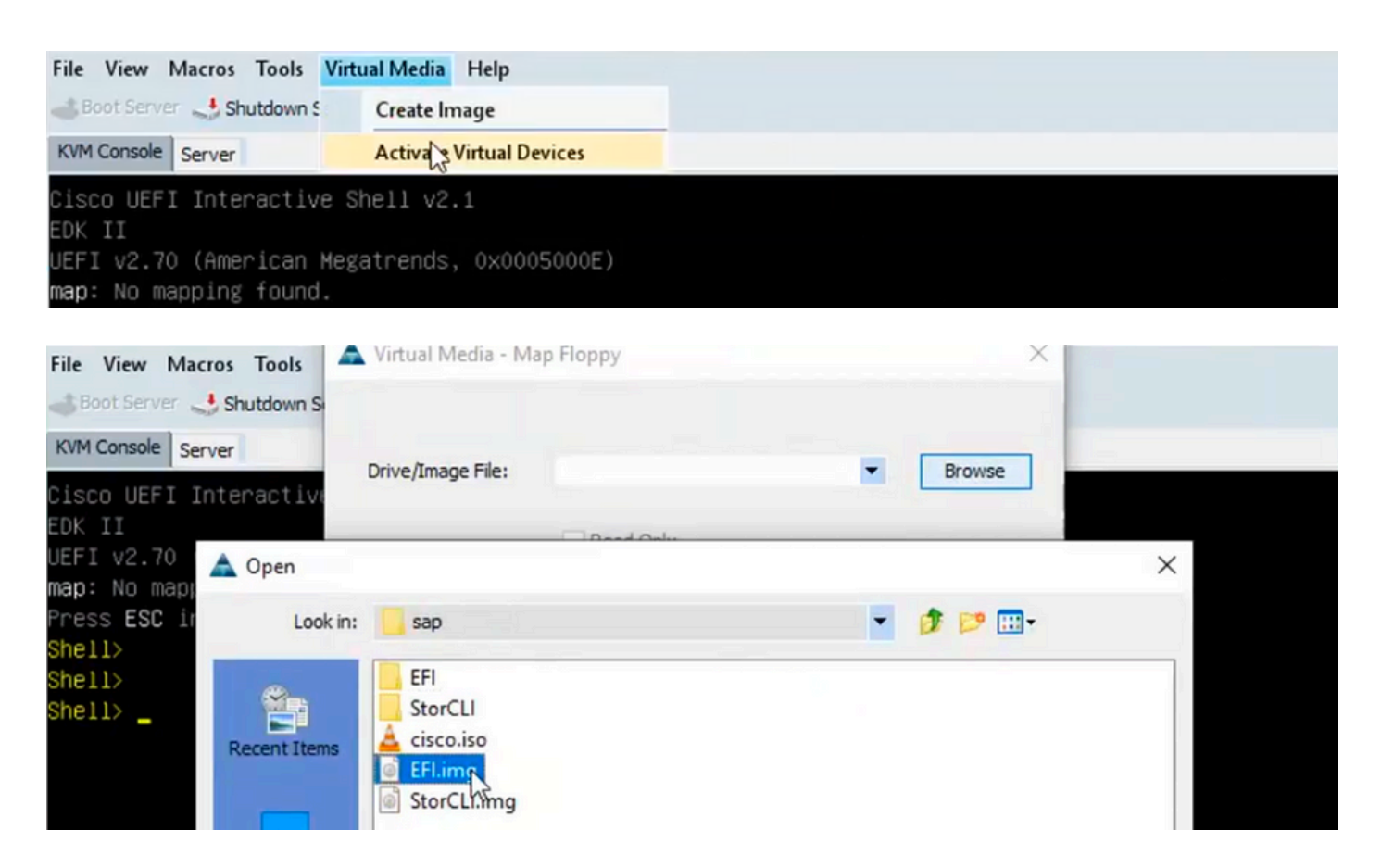

#### ステップ4: EFIイメージをマッピングします。

# 💊 注:READ ONLYのチェックは入れないでください。

| File View Macros Tools                          | 🔺 Virtual Media - Ma | ap Floppy |            | ×      |  |
|-------------------------------------------------|----------------------|-----------|------------|--------|--|
| 📣 Boot Server 🔩 Shutdown S                      |                      |           |            | 9      |  |
| KVM Console Server                              | Drive/Image File     | FEI ima   | -          | Browse |  |
| Cisco UEFI Interactive                          | brive/inage rile.    | Li I.ilig |            | Diowse |  |
| EDK II                                          |                      | Read Only |            |        |  |
| UEFI V2.70 (American )<br>man: No manning found |                      |           |            |        |  |
| Press <b>ESC</b> in 1 second:                   |                      |           | Map Device | Cancel |  |
| Shell>                                          |                      |           | 45         |        |  |

HTML5 KVMを使用したStorcli.efiからefi.IMGファイルへの変換方法

#### 背景

CIMC/UCSM 4.1以降では、読み取り/書き込みイメージファイルを作成するためにJava KVMを使用できなくなりました。また、CIMC/UCSM 4.1以降ではJAVAベースのKVMを使用できません。

#### 手順の詳細

手順A:これらの手順を実行するには、Linuxマシンが必要です。

ステップB:[root@localhost /]# dd if=/dev/zero of=hdd.img bs=1024 count=102400

102400+0 records in

102400+0 records out

104857600バイト(105 MB)、0.252686秒、415 MB/秒

ステップC:[root@localhost /]# mkfs.msdos hdd.img

mkfs.fat 3.0.20(2013年6月12日)

◆ 注:MSDOSが拡張子として表示されない場合は、次に示すように、それぞれの.RPMをイン ストールする必要があります。Yumリストを使用してパッケージがあるかどうかを確認しま す。そうしないと、インターネットまたはredhatからパッケージをダウンロードする必要が あります。

[root@localhost /]# rpm -ivh dosfstools-3.0.20-10.el7.x86\_64.rpm

警告: dosfstools-3.0.20-10.el7.x86\_64.rpm: Header V3 RSA/SHA256 Signature, key ID f4a80eb5: NOKEY

準備しています… ################################### [100%]

更新/インストール中...

1:dosfstools-3.0.20-10.el7 ############################[100%]

手順D:hdd.imgをマウントします。

[root@localhost /]# mount -oloop hdd.img /mnt/hdd

ステップE:必要なファイルをコピーします(storecli.efiファイル)。

[root@localhost EFI]# cp storcli.efi /mnt/hdd

[root@localhost EFI]#

[root@localhost EFI]# ls

ストレージ.efi

ステップF: /mnt/hddをアンマウントします。

[root@localhost EFI]# umount /mnt/hdd

ステップG:hdd.imgタイプの確認ディレクトリを参照し、次に示すコマンドを実行します。

[root@localhost /]#ファイルhdd.img

hdd.img: x86ブートセクター、mkdosfsブートメッセージ表示、コードオフセット0x3c、OEM-ID "mkfs.fat"、セクター/クラスター4、ルートエントリ512、メディア記述子0xf8、セクター/FAT 200、ヘッド64、セクター204800(ボリューム> 32 MB) 、予約済み0x1、シリアル番号 0x6f39955b、ラベルなし、FAT (16ビット)

ステップH:Winscpまたはその他のファイル転送ツールを使用して、イメージをコピーし、目的の システムに転送します。

ステップI:HTML5 KVMを起動します。activate virtual devices > Removable disk > Browseをクリックして、Linuxマシンからコピーされたhdd.imgを選択し、map driveをクリックします。

ステップ5:EFIシェルを起動した後、図に示すように、このコマンドmap-rを実行します。

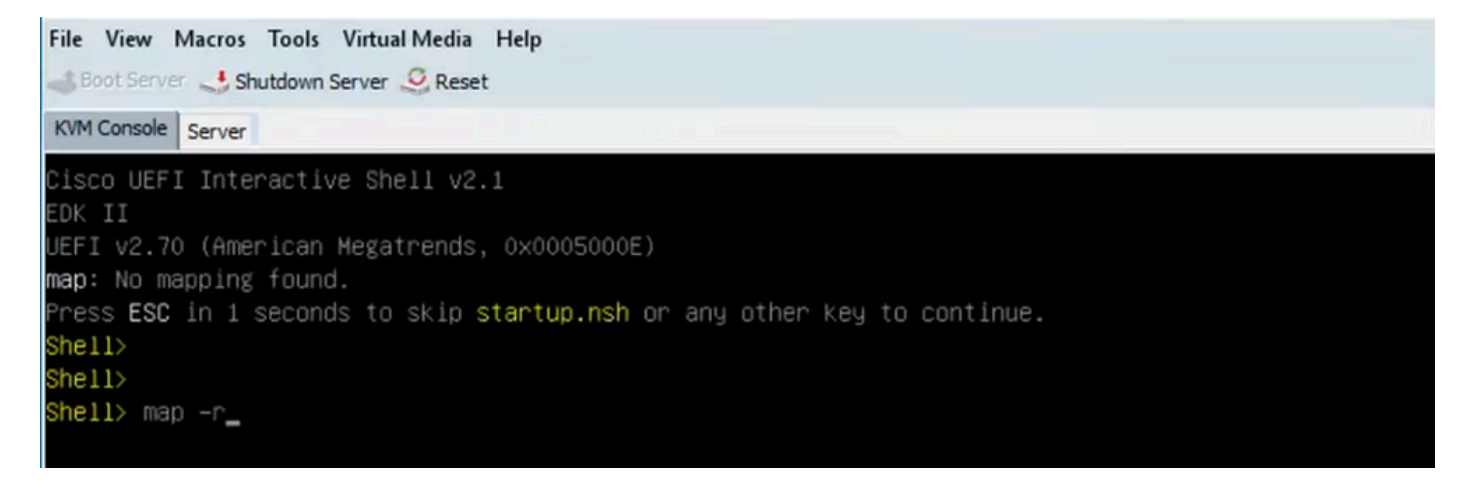

File View Macros Tools Virtual Media Help 😹 Boot Server 🜙 Shutdown Server 🧕 Reset KVM Console Server Mapping table FS0: Alias(s):HD6d0c0c:;BLK2: PciRoot(0x0)/Pci(0x14,0x0)/USB(0x3,0x0)/USB(0x2,0x0)/Unit(0x2) BLK0: Alias(s): PciRoot(0x0)/Pci(0x14,0x0)/USB(0x3,0x0)/USB(0x2,0x0) BLK1: Alias(s): PciRoot(0x0)/Pci(0x14,0x0)/USB(0x3,0x0)/USB(0x2,0x0)/Unit(0x1) BLK3: Alias(s): PciRoot(0x0)/Pci(0x14,0x0)/USB(0x3,0x0)/USB(0x2,0x0)/Unit(0x3) BLK4: Alias(s): PciRoot(0x0)/Pci(0x14,0x0)/USB(0x3,0x0)/USB(0x2,0x0)/Unit(0x4) 2 Shell> 🛓

手順 6 : 次のコマンドを実行します。fs<X>: ここで、X =マッピングテーブルから受信したコント ローラ番号です。

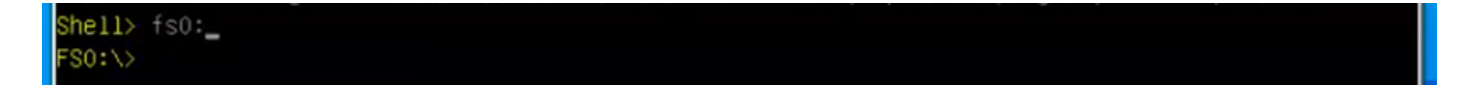

手順7:コマンドcd EFIを実行します。

| FS0:\> 1s                    |         |  |  |  |
|------------------------------|---------|--|--|--|
| Directory of: FSO:\          |         |  |  |  |
| 04/14/2020 16:12 <dir></dir> | 4,096   |  |  |  |
| 0 File(s)                    | 0 bytes |  |  |  |
| 1 Dir(s)                     |         |  |  |  |
| FSO:\> cd efi                |         |  |  |  |
| FSO:\efi\> _                 |         |  |  |  |

ステップ 8: Isと入力して、storcli.efiが存在することを確認します。Storcli.efi show コマンドを実行して、正しいRAIDコントローラの内部にいることを確認します。これで、storcli.efiを使用できるディレクトリ構造が表示され、ここからstorcli.efiコマンドを実行できます。

| FSO:\efi\> ls                                               |                 |              |
|-------------------------------------------------------------|-----------------|--------------|
| Directory of: FSO:\efi                                      | <b>\</b>        |              |
| 04/14/2020 20:06 <dir< th=""><th>) O</th><th></th></dir<>   | ) O             |              |
| 04/14/2020 20:06 <dir< th=""><th>4,096</th><th></th></dir<> | 4,096           |              |
| 04/14/2020 19:41                                            | 13,597,280      |              |
| 04/14/2020 14:43                                            | 685,484         | termlog.txt  |
| 04/14/2020 14:44                                            | 851,905         | events.txt   |
| 04/14/2020 16:12                                            | 424,236         | snapdump.zip |
| 4 File(s) 19                                                | 5,558,905 bytes |              |
| 2 Dir(s)                                                    |                 |              |
| FSO:\efi\> _                                                |                 |              |

ログを収集するには、次のコマンドを実行します。

storcli.efi /c0/vall show all >showall.txt

storcli.efi /c0/vall show all > vall.txt

storcli.efi /c0/eall show all >eall.txt

storcli.efi /c0 show termlog > termlog.txt

storcli.efi /c0/eall/sall show all > showall.txt

storcli.efi /c0 show events file > Events.txt

storcli.efi /c0/eall show phyerrorcounters > phy.txt

storcli.efi /c0 show snapdump

storcli.efi /c0 get snapdump id=all file=snapdump.zip

Storcli.efi /c0 show pdfailevents file=pdfailevents.txt

この時点で、分析のためにファイルをCisco TACに送る必要があります。.imgファイルをアンマ ウントし、ログをCisco TACケースにアップロードします。

## 仮想ドライブの状態と推奨手順

仮想ドライブが最適:仮想ドライブの動作条件は良好です。すべての構成済みドライブがオンラ

インです。

アクションは不要です。

仮想ドライブが低下しています – 仮想ドライブの動作条件が最適ではありません。構成されたド ライブの1つが失敗したか、オフラインです。

実行する操作 – できるだけ早くドライブを交換してください。まず、データのバックアップを取ります。

仮想ドライブが部分的に低下しています – RAID 6仮想ドライブの動作状態は最適ではありません 。構成されたドライブの1つが失敗したか、オフラインです。RAID 6では、最大2台のドライブの 障害を許容できます。

実行する操作 – できるだけ早くドライブを交換してください。

仮想ドライブがオフラインです – 仮想ドライブはRAIDコントローラで使用できません。これは基 本的に障害のある状態です。

実行するアクション:RAIDを縮退状態に戻し、データをバックアップします。すぐにドライブを 交換してください。

仮想ドライブがオフラインで、新しいストレージコントローラです。仮想ドライブはRAIDコント ローラで使用できません。これは基本的に障害のある状態です。

実行するアクション:ストレージコントローラを交換しないでください。TAC に問い合わせてサ ポートを受けてください。

### 関連情報

- <u>UCS Bシリーズサーバ: RAIDコントローラを古いファームウェアで置き換えると、ESXiホ</u> ストでのデータストアマウントが失敗する可能性があります
- <u>Cisco UCS C220 M5サーバインストレーションサービスガイド</u>

翻訳について

シスコは世界中のユーザにそれぞれの言語でサポート コンテンツを提供するために、機械と人に よる翻訳を組み合わせて、本ドキュメントを翻訳しています。ただし、最高度の機械翻訳であっ ても、専門家による翻訳のような正確性は確保されません。シスコは、これら翻訳の正確性につ いて法的責任を負いません。原典である英語版(リンクからアクセス可能)もあわせて参照する ことを推奨します。